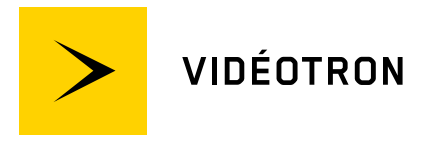

Mobilité 🗂 🍎 Apple

## Télécharger une application dans l'App Store

Apprenez à télécharger une application sur votre téléphone mobile à partir de l'App Store et à supprimer des applications.

#### Comment télécharger une application mobile

- 1 Ouvrez l'application **App Store** sur votre iPhone.
- Parcourez les onglets Aujourd'hui, Jeux, Apps ou Arcade pour trouver des applications que vous aimez. Sinon, appuyez sur l'onglet Rechercher pour trouver quelque chose de particulier.
- 3 Appuyez sur le prix ou sur le bouton Obtenir. Si vous voyez le bouton Ouvrir au lieu d'un prix ou du bouton Obtenir, cela signifie que vous avez déjà acheté ou téléchargé cette application.
- 4 Appuyez deux fois sur le bouton latéral situé sur le côté droit de votre iPhone ou sur le bouton supérieur de votre iPad pour finaliser votre achat. Si vous utilisez Face ID ou Touch ID pour déverrouiller votre appareil, vous pouvez vous mettre face à l'appareil ou toucher le bouton principal pour vous authentifier et lancer le téléchargement. Vous devrez peut-être saisir le mot de passe associé à votre identifiant Apple pour terminer le téléchargement.

#### Comment supprimer une application mobile

- 1) Touchez l'application de manière prolongée.
- 2 Touche **Supprimer l'app** .
- 3 Touchez Supprimer l'app, puis Supprimer pour confirmer.

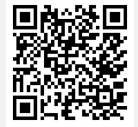

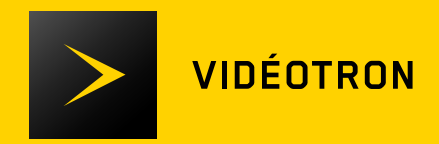

| No. compte : |  |
|--------------|--|
|--------------|--|

MDP temporaire :

No. téléphone :

Courriel :

# Des conseils à portée de main

Comment télécharger une application mobile dans l'App Store

### Notes

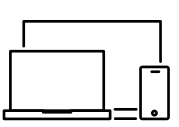

Besoin d'aide ? Retrouvez tous nos conseils à www.videotron.com/soutien

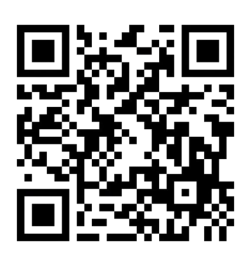

Sur votre téléphone ou tablette compatible, ouvrez l'application Appareil photo intégrée. Dirigez l'appareil photo vers le code QR. Appuyez sur la bannière qui s'affiche sur votre téléphone ou tablette. Suivez les instructions à l'écran pour finaliser la connexion.